# IMS Employers & Work Locations User Guide

Financial & Membership Services Membership Management Services Version 072011

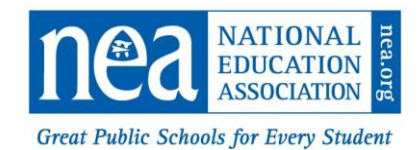

#### **Table of Contents**

| Introduction                                      | 1  |
|---------------------------------------------------|----|
| Maintain Employers & Work Locations               | 3  |
| Parent Organization Search                        | 5  |
| Search Results                                    | 5  |
| Employers & Work Locations Main Page              | 6  |
| Demographics                                      | 7  |
| Notes                                             | 7  |
| Roles                                             | 8  |
| Assignments                                       |    |
| Assign Employer to Local or Chapter               |    |
| Add Employer – Local or Chapter Assignment        |    |
| End Employer–Local or Employer–Chapter Assignment | 14 |
| Counts                                            | 15 |
| Add an Organization                               |    |
| Edit an Organization                              | 20 |
| Ending an Organization                            | 21 |
| Edit Address                                      | 22 |
| Change of Address                                 | 24 |
| Add an Address                                    | 25 |
| Delete an Address                                 | 25 |
| Edit Phone and Email                              | 26 |
| Add/Update an Email Address                       | 27 |
| Geo-Political                                     |    |

# INTRODUCTION

The Employer/Work Location (EWL) subsystem maintains and describes the organizations that are of interest to the NEA affiliates, but are not an NEA organization. Employers consist of School Districts and Higher Education Institutions that employ our members. In addition there are Other types of institutions that are not associated with a school district or higher education institution, but may sponsor educational instruction. Work Locations identify the sites at which our members work, such as an elementary school, a bus barn, a higher education campus, etc. The organizations in the EWL subsystem are "external organizations" as they are external to the association family.

The EWL subsystem includes office related data as well as the identification of key individuals within the organizations. It describes their roles, both current and historical. It also describes the organization relationships and dependencies (e.g., school buildings within school districts, a sub-contractor working in a school district) and relationships with our affiliates (e.g., employer relationship with locals or chapters).

The EWL module also displays current data on membership numbers, Geo-Political data for certain Work Locations, information on schools governed by a charter, U.S. and State Department of Education unique identification numbers, and other miscellaneous information such as payroll data, organization type, location type, etc.

External organizations as used in the EWL Subsystem are described below.

| Organization | Sub Record Type                 | Description                                                                                                    |
|--------------|---------------------------------|----------------------------------------------------------------------------------------------------|
| Employer     | Charter School                  | Charter schools are primary or secondary schools that receive public<br>money (and like other schools, may also receive private donations) but<br>are not subject to some of the rules, regulations, and statutes that apply<br>to other public schools in exchange for some type of accountability for<br>producing certain results, which are set forth in each school's charter.<br>Charter schools are opened and attended by choice. While charter<br>schools provide an alternative to other public schools, they are part of<br>the public education system and are not allowed to charge tuition and<br>are governed by a charter. |
|              | Higher Education<br>Institution | Any accredited post secondary institution, including two- and four-year colleges, universities and trade schools.                                                                                                    |
|              | Other                           | Institutions not associated with a school district or higher education<br>institution but may sponsor educational instruction. Examples include<br>hospitals, job corps camp, detention centers, and prisons.                                                                                                    |
|              | Pre-School                      | Preschool education is the provision of education for children before the commencement of statutory and obligatory education, usually between the ages of zero or three and five, depending on the jurisdiction.                                                                                                    |
|              | School District                 | A school district is a legally separate body corporate and politic. School districts are local governments with powers similar to that of a city or a county including taxation and eminent domain, except in Virginia, whose                                                                                                    |

|               |                | school divisions have no taxing authority and must depend on another<br>local government (county, city, or town) for funding. Its governing body,<br>which is typically elected by direct popular vote but may be appointed by<br>other governmental officials, is called a school board, board of trustees,<br>board of education, school committee, or the like. This body appoints a<br>superintendent, usually an experienced public school administrator, to<br>function as the district's chief executive for carrying out day-to-day<br>decisions and policy implementations. |
|---------------|----------------|----------------------------------------------------------------------------------------------------|
|               | Sub-Contractor | A private company hired by a public school district to perform specific services, such as cafeteria, maintenance or transportation duties                                                                                                    |
| Work Location | Building       | A building can either be associated to an employer or to a campus and is<br>the location where members are assigned to report to work. Examples of<br>location types include bus barn, school building, field house, garage,<br>office, or a particular building on a higher education campus                                                                                                    |
|               | Campus         | A campus is associated to higher education employers and is the principal grounds on which the buildings of a college or university are situated.                                                                                                    |

The diagram below illustrates the Employer to Work Location relationship and illustrates the way an employer can be associated to a local association or to a chapter within a local.

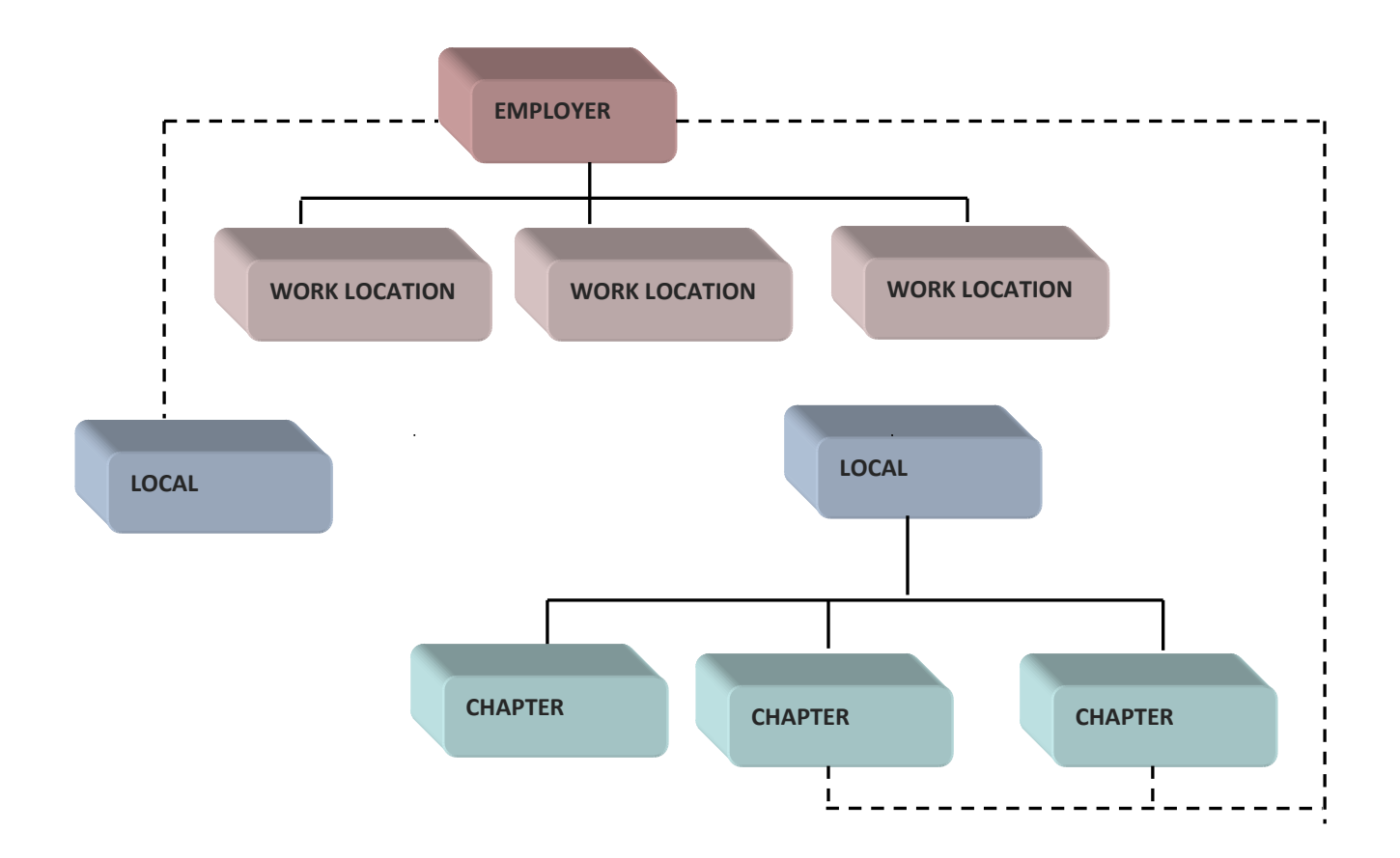

To access the EWL subsystem, click Ext Org from the IMS Welcome page.

|     |             |     |     |     |           |                    |        |            | $\frown$ |        |          |            |
|-----|-------------|-----|-----|-----|-----------|--------------------|--------|------------|----------|--------|----------|------------|
| nea | Individuals | MEX | FRS | EFT | Utilities | Reports & Extracts | Upload | Affiliates | Ext Org  | RA Reg | Security | 🔒 🕐 Logout |
|     |             | _   |     | _   |           |                    |        |            |          |        |          |            |

You are presented with the External Organizations landing page that includes the Employers & Work Locations and Other Organizations function, which is explained in the Other Organizations User Guide.

| Employers and Work Locations | Employers and Work Locations                            |
|------------------------------|---------------------------------------------------------|
|                              | Maintain Employers<br>& Work Locations<br>EWL Hierarchy |
| Other Organizations          | Other Organizations                                     |
|                              | Maintain Other<br>Organizations                         |

There are two functions for EWL: Maintain and Hierarchy.

The *Maintain Employers & Work Locations* function allows you to view and update data for employers and work locations within your security access. Clicking the Maintain button initiates the Employer/Work Location Search page. Once you have searched for and selected an organization, you are presented with the EWL Profile main page, which is the main hub from which an employer or work location record is maintained.

The *EWL Hierarchy* function is still under development. The intent of this page will allow you to view the organizational structure and relationships under the Geographic State.

## MAINTAIN EMPLOYERS & WORK LOCATIONS

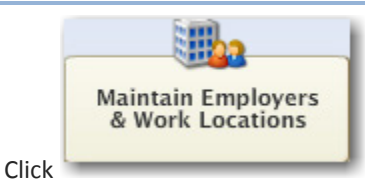

to access the Maintain Employers & Work Locations function.

The Search page is displayed. You have to first Search for an organization.

| Search               |            |                  |                            |                            |            |
|----------------------|------------|------------------|----------------------------|----------------------------|------------|
|                      |            | Employer/Work    | Location Search Parameters | Current O                  | Historical |
| Org ID:              |            | Org Name:        |                            | User ID:                   |            |
| Geo State:           | Select One | Parent Org:      | 9                          | 3                          |            |
| Record Type:         | Select One | Sub Record Type: | *                          |                            |            |
| NCES School Dist.ID: |            | IPEDS ID:        |                            | State Agency Education ID: |            |
|                      |            |                  |                            | Search New                 | v Reset    |

|                              | Description                                                                                                    |
|------------------------------|----------------------------------------------------------------------------------------------------|
| Org ID                       | The ten digit system generated Internal Organization identifier. Leading zeroes are not required. This is the most direct method of searching for an organization. No other criteria are needed if using the Org ID.                                                                                                    |
| Org Name                     | The name of the organization for the search. Enter a complete or partial name. The wild card % can be used at the end of the partial name but it is not required.                                                                                                    |
| User ID                      | User assigned identifier for an organization. Can be alpha/numeric.                                                                                                    |
| Geo State                    | The geographic state associated to the user's login id. Except for NEA users, it will be populated and cannot be changed.                                                                                                    |
| Parent Org                   | Optionally select the employer for the search.                                                                                                    |
| Record Type                  | Optionally select the type of organization for the search. The selection is employer or work location.                                                                                                    |
| Sub Record Type              | Optionally select the sub record type of the organization for the search. This can be used<br>when Record Type has been selected.<br>Employer selection choices include:<br>Charter School<br>Higher Education Institution<br>Other<br>School District<br>Subcontractor<br>Work Location selection choices include:<br>Building<br>Campus |
| NCES School Dist.<br>ID      | Unique 7-digit identifying number assigned to public school districts through the U.S.<br>Department of Education National Center for Education Statistics (NCES). The first two digits<br>identify the state and the last five digits identify the district.                                                                             |
| IPEDS ID                     | Unique identifying number assigned to postsecondary institutions surveyed through the U.S. Department of Education Integrated Postsecondary Education Data System (IPEDS).                                                                                                    |
| State Agency<br>Education ID | Unique identification number assigned to public school districts through a state's department of education agency.                                                                                                    |

Some examples of search parameters are:

- Organization ID
- Partial Organization name and Record type
- User ID and Record type. Employer user ids are unique within Geographical State and Work Location user ids are unique within Employer. Using a user id without a record type may give you odd results.
- Organization partial name, record type = Work Location, Parent Organization search for the Employer.

#### PARENT ORGANIZATION SEARCH

The Parent Organization search may be used when searching for a work location under an employer. It is used when adding a new work location to EWL.

| Organization Search         | ×                     |
|-----------------------------|-----------------------|
|                             |                       |
| Org ID:                     | Org Name:             |
| Geo State ID: VA - Virginia | Record Type: Employer |
|                             | Search Reset          |

|             | Description                                                                            |
|-------------|----------------------------------------------------------------------------------------|
| Org ID      | The ten digit system internal organization identifier. Leading zeroes are not required |
| Org Name    | The name or the parent organization. Enter a full or partial name                      |
| Geo State   | The geographic state of the user. Populated from the search page                       |
| Record type | Record type of the parent organization is Employer.                                    |

#### SEARCH RESULTS

The Search Results grid displays organizations based on the search criteria. Double click in a row to select an organization.

| Excel      |         | Double click on th      | e row to select | an Affiliate    |           |               | Total Rows 20           |
|------------|---------|-------------------------|-----------------|-----------------|-----------|---------------|-------------------------|
| Org ID     | User ID | Organization Name       | Record Type     | Sub Record Type | Gen Level | Parent Org Id | Parent Orc              |
| 0000223969 | 5020    | BASS-HOOVER ELEM.       | WL              | BLDG            | PK-12     | 0000223963    | FREDERICK CNTY PUBLIC   |
| 0000224170 | 1040    | BASSETT HIGH            | WL              | BLDG            | PK-12     | 0000224169    | HENRY CNTY PUBLIC SCHL  |
| 0000223389 | 5100330 | BATH CNTY PUBLIC SCHLS  | EMP             | SCDT            | PK-12     |               |                         |
| 0000223390 | 1010    | BATH COUNTY HIGH        | WL              | BLDG            | PK-12     | 0000223389    | BATH CNTY PUBLIC SCHLS  |
| 0000224947 | 5000    | BATTLEFIELD ELEM.       | WL              | BLDG            | PK-12     | 0000224941    | SPOTSYLVANIA CNTY PUE   |
| 0005619355 | 1120    | BATTLEFIELD HIGH SCHOOL | WL              | BLDG            |           | 0000224631    | PRINCE WILLIAM CNTY PUE |

# EMPLOYERS & WORK LOCATIONS MAIN PAGE

The main EWL page is divided into three sections. The top section displays the name, IDs, and contact information, such as primary address, primary telephone number, and primary e-mail address. If the organization is a work location, the associated employer will be displayed. The Additional Data on the lower right side will change depending on the organization.

The bottom left side displays the current role assignments. The bottom right displays current member counts. The counts shown are dependent on the level of user. For NEA users, NEA counts are displayed for the organization. For SEA users, State counts are displayed for the organization.

UID: 5100330 - BATH CNTY PUBLIC SCHLS (VA) 0000223389 ID Number • EWL Tasks Demographics Roles Main Notes Assignments Counts Add Organization [Business] Record Type: Employer Phone: (703)839-2981 Edit Organization PO BOX 67. Sub Record Type: School District Fax: WARM SPRINGS VA 24484 Edit Address User ld: 5100330 Email: Geo State: VA Web: Edit Phone & Email Deliverable Gen Lvl: PK-12 Start Date: 11/03/1997 State Agency Id:009 Back to Search. Payroll Dedn:0 Locale : Rural, Remote NCES/IPED: 5100330 Org Type: Public Roles : VIP Counts :SEA Role Individual Phone Email Туре Count SUPERINTENDENT OF SCHOK DAVID SMITH 540-839-2722 ~ Active Professional F/T 17 ~ Active Support Personnel F/T 4 ¥ ¥

Tabs go across the page for Demographics, Roles, Notes, related organizational Assignments, and Counts.

A task panel on the left side allows users to add a new organization and edit the organization on the page (additional data, address, phone and email).

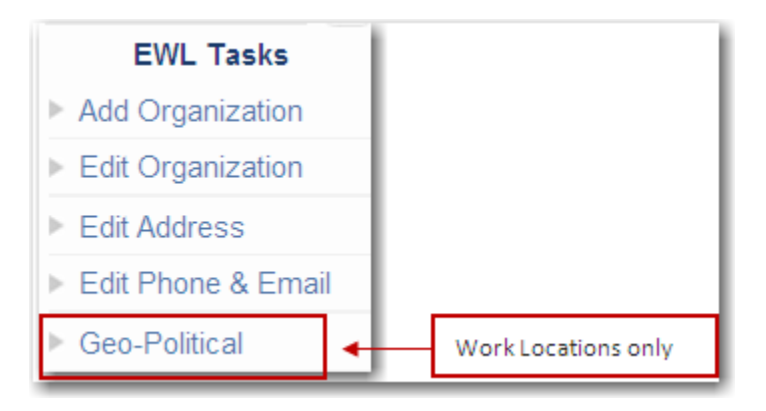

## DEMOGRAPHICS

The Demographics tab allows users to view and maintain custom data created specifically for the use of the employer or work location. The data shown on this page will vary based on the options utilized by the SEA. Please contact your SEA membership office for processing instructions.

| UID: 5100330 - BATH CNT                        | Y PUBLIC SCHLS (VA) 00 | 000223389          |                    |
|------------------------------------------------|------------------------|--------------------|--------------------|
| Main Demographics                              | Roles Notes            | Assignments Counts |                    |
| Description & Code<br>MSHP Received (VAEMP001) | Value                  | Comments           | Save Add<br>Remove |

# NOTES

Text can be entered in the notes page.

- 1. Click
- 2. Enter a SummAry.
- 3. Enter the text in the Notes area and then click

| Main           | Demographics | Roles   | Notes   | Assignments          | Counts       |                      |                |
|----------------|--------------|---------|---------|----------------------|--------------|----------------------|----------------|
| <u>Refresh</u> | Historical   | Total   | Rows :0 |                      | New          | 🖬 Save 🌛 <u>Prin</u> | t <u>Reset</u> |
| SubSys         | Component    | Summary | * s     | ubsystem : EWL       | <b>∀</b> * C | omponent : Genera    | I              |
|                |              |         | 5       | Start Date : 05/31/2 | 2011         | End Date :           |                |
|                |              |         | *       | Summary :            |              |                      |                |
|                |              |         |         | Notes :              |              |                      |                |
|                |              |         |         |                      |              |                      |                |
|                |              |         |         |                      |              |                      |                |
|                |              |         |         |                      |              |                      |                |
|                |              |         |         |                      |              |                      |                |
|                |              |         |         |                      |              |                      |                |
|                |              |         |         |                      |              |                      |                |
|                |              |         |         |                      |              |                      |                |
|                |              |         |         |                      |              |                      |                |

box.

#### ROLES

The Roles tab allows users to view and maintain role assignments which originate from an Employer or Work Location. The role assignments are displayed from the EWL perspective. At the top of the page a grid displays role assignments for the organization in alphabetic sequence by Role name.

As you click in different rows in the grid, the data displayed at the bottom of the page will change to match.

To view historical role assignments for the organization, click the

| UID: 510033   | 0 - BATH CNTY PUBLIC SCHLS | (VA) 000022   | 23389           |                                                                                                    |                |
|---------------|----------------------------|---------------|-----------------|----------------------------------------------------------------------------------------------------|----------------|
| Main          | Demographics Roles         | Notes Assi    | ignments Cou    | ints                                                                                                    |                |
| Search F      | Role   🗟 Excel             |               |                 |                                                                                                    | Total Rows 1   |
| VIP           | Role Name                  | Individual Id | Last Name       | First Name                                                                                                    | Alt Role Name  |
| N             | SUPERINTENDENT OF SCHOOLS  | 0004387578    | SMITH K         | < Contract of the second second secon | <u>_</u>       |
|               |                            |               |                 |                                                                                                    | M              |
| Historical    |                            |               |                 | Decel                                                                                                    | Save New 🗶 End |
|               |                            |               |                 | O                                                                                                    |                |
| *Individual:  | 0004387578 K DAVID SMIT    | 1             |                 | <u> </u>                                                                                                    |                |
| *Role Name    | SUPERINTENDENT OF SCHOOL   | DLS           |                 | ✓ Defa                                                                                                    | ault Role      |
|               |                            |               |                 | VIP                                                                                                    | Role           |
| Alt Role name | :                          |               |                 | 7                                                                                                    |                |
| Start Date    | : 05/03/2000 End D         | ate:          |                 | _                                                                                                    |                |
| Address Own   | er Address                 |               | Phone Owner     |                                                                                                    | Email Owner    |
| Indv          | PO BOX 67                  | <u>^</u>      | Indv 💌          |                                                                                                    | ~              |
| Address Type  | WARM SPRINGS VA 2448       | 4-0067        | Phone Type      |                                                                                                    | Email Type     |
| Work          | <b>~</b>                   |               | (Work) - 540-83 | 9-2722 💌                                                                                                    | ×              |
| Repr          | resented Org:              |               |                 |                                                                                                    | S 🖉            |

|                           | Description                                                                                                    |  |  |  |  |
|---------------------------|----------------------------------------------------------------------------------------------------|--|--|--|--|
| Individual ID and<br>Name | The ten digit individual identifier and the name of the individual assigned to the role.                                                                                                    |  |  |  |  |
| Role Name                 | The standard name of the role                                                                                                    |  |  |  |  |
| Alt Role Name             | Alternate Role Name. Use this field if the standard role name's intent must not change<br>but the standard role name does not accurately reflect the role. Example: the standard<br>role name is "Superintendent of Schools". The role is actually an interim position. Use<br>the Alternate Role Name to identify the role as: "Interim Superintendent of Schools". |  |  |  |  |

| Start Date    | The date the role assignment commences. Start Date defaults to the current system          |
|---------------|--------------------------------------------------------------------------------------------|
|               | date. You may enter a <i>future</i> Start Date if needed.                                  |
|               |                                                                                            |
|               | Example: It is July and you are entering the Superintendent whose term begins in           |
|               | September. You would enter a future start date of 09/01/YYYY                               |
| End Date      | The date the role assignment ends. A future End Date may be entered if the date is         |
|               | known in advance when the term of the role will end.                                       |
|               |                                                                                            |
| Address Owner | Identifies the entity which owns the address used in the role assignment. User selects the |
|               | address to be used to contact the person on matters relating to this role. The default     |
|               | value is "Individual". Required.                                                           |
|               | Choices are an address owned by:                                                           |
|               | the Individual,                                                                            |
|               | the Originating Organization                                                               |
|               | the person's Work Location recorded in his/her membership record                           |
|               | the Represented Organization.                                                              |
|               | The choice "No Address" is selected if an address dees not need to be associated to the    |
|               | role assignment                                                                            |
|               |                                                                                            |
| Address Type  | The type of address to be selected. If Address Owner = Individual, the selection includes  |
|               | only addresses owned by the individual in the role. For any other address owner, the       |
|               | Primary address is automatically selected; the Address Type selection is empty.            |
| Address       | Display of the selected address. View only                                                 |
| Address       | Display of the selected address. New only.                                                 |
| Phone Owner   | Identifies the entity which owns the telephone number used in the role assignment. User    |
|               | selects the telephone number to be used to contact the person on matters relating to       |
|               | this role. The default value is "Individual".                                              |
|               | Choices are a phone number owned by:                                                       |
|               | the Individual.                                                                            |
|               | the Originating Organization                                                               |
|               | the member's Work Location recorded in his/her membership record                           |
|               | the Represented Organization.                                                              |
|               |                                                                                            |
| Phone Type    | The type and phone number to be selected. If Phone Owner = Individual, the selection       |
|               | includes only phone numbers owned by the individual in the role. For any other phone       |
|               | owner, the Primary phone number is automatically selected; the Phone Type selection is     |
|               | empty.                                                                                     |
| Email Owner   | Identifies the entity which owns the email address used in the role assignment. User       |
|               | selects the email address to be used to contact the member on matters relating to this     |
|               | role. The default value is "Individual".                                                   |
|               | Choices are an email address owned by:                                                     |
|               | the Individual.                                                                            |
|               | the Originating Organization                                                               |
|               | the member's Work Location recorded in his/her membership record                           |
|               | the Represented Organization.                                                              |
|               |                                                                                            |

| Email Type      | The type and email address to be selected. If Email Owner = Individual, the selection    |
|-----------------|------------------------------------------------------------------------------------------|
|                 | includes only email addresses owned by the individual in the role.                       |
|                 |                                                                                          |
|                 | For any other Email owner, the Primary email address is automatically selected; the      |
|                 | Email Type selection is empty.                                                           |
| Represented Org | Left blank – not applicable to employer or work location roles.                          |
| Default Role    | Original intent was for use in label printing. If individual has multiple roles, the one |
|                 | marked as the Default is used for the label address. May no longer be needed.            |
|                 |                                                                                          |
| VIP Role        | Indicator set in SEA's Organization Available Roles (OAR) on Very Important Position     |
|                 | roles. Not editable.                                                                     |
|                 |                                                                                          |
| Reset           | When clicked the Reset will set the page back to the original condition.                 |
|                 |                                                                                          |
| Save            | When clicked saves the data to the database.                                             |
| La ouro         |                                                                                          |
|                 |                                                                                          |
| New             | When clicked initiate a new role assignment page.                                        |
|                 |                                                                                          |
|                 |                                                                                          |
| ¥ End           | When clicked will initiate the End Role function.                                        |
|                 |                                                                                          |
|                 |                                                                                          |

Refer to the Roles Processing User Guide for instructions on adding and maintaining role assignments.

## ASSIGNMENTS

Assignments

The Assignments page enables the user to view all relationships between organizations, such as an employer to a local affiliate and/or chapter and with its work locations.

Click the

tab to initiate the Assignments page.

| UID: 5100330                           | UID: 5100330 - BATH CNTY PUBLIC SCHLS (VA) 0000223389 |                     |                  |               |            |          |   |  |
|----------------------------------------|-------------------------------------------------------|---------------------|------------------|---------------|------------|----------|---|--|
| Main                                   | Main Demographics Roles Notes Assignments Counts      |                     |                  |               |            |          |   |  |
| O Local O Chapter O WorkLoc O View All |                                                       |                     |                  |               |            | cal      |   |  |
| Related Org ID                         | Related Org Name                                      | Related Org User Id | Related Rec Type | Relation Type | Start Date | End Date |   |  |
| 0000019961                             | BATH CO EDUC ASSN                                     | 0120                | LOC              | LOCEMP        | 11/05/1997 |          | ^ |  |
| 0000223390                             | BATH COUNTY HIGH                                      | 1010                | WL               | EMPBLDG       | 11/03/1997 |          |   |  |
| 0000726591                             | CENTRAL SCHOOL ADMIN                                  | 0010                | WL               | EMPBLDG       | 05/14/1998 |          |   |  |
| 0000223391                             | MILLBORO ELEM.                                        | 5010                | WL               | EMPBLDG       | 11/03/1997 |          |   |  |
| 0000223392                             | VALLEY ELEM.                                          | 5020                | WL               | EMPBLDG       | 11/03/1997 |          |   |  |

For an employer, the Assignment page displays all associated relationships to locals, chapters and work

locations.

For a work location, the Assignment page displays the associated relationship with its parent organization, the employer.

### ASSIGN EMPLOYER TO LOCAL OR CHAPTER

The Employer–Local or Employer–Chapter assignments maintain the relationship between a local/chapter and the employer of the association's members. The employer is usually associated to the local organization; however, if the local has chapters, the state affiliate may decide to assign the employer to the chapters instead. The choice of assigning the employer to a chapter or a local is defined under the **Local Additional Info** page in the Affiliates subsystem. If the local association has Active membership types, at least one employer must be assigned. Multiple employers may be assigned to the local/chapter.

Web Enabled Student Enrollment (WESE) states must have higher education institution employer assignments to their Student Locals and can only have either a "one-to-one" or a "many locals to one employer" relationship and not a "one local-to-many employers" relationship.

If more than one employer is assigned to a local, one of the employers is identified as the default employer. The user can change the default to another employer/subcontractor as appropriate. The 'default' employer is the first one displayed when processing membership employment.

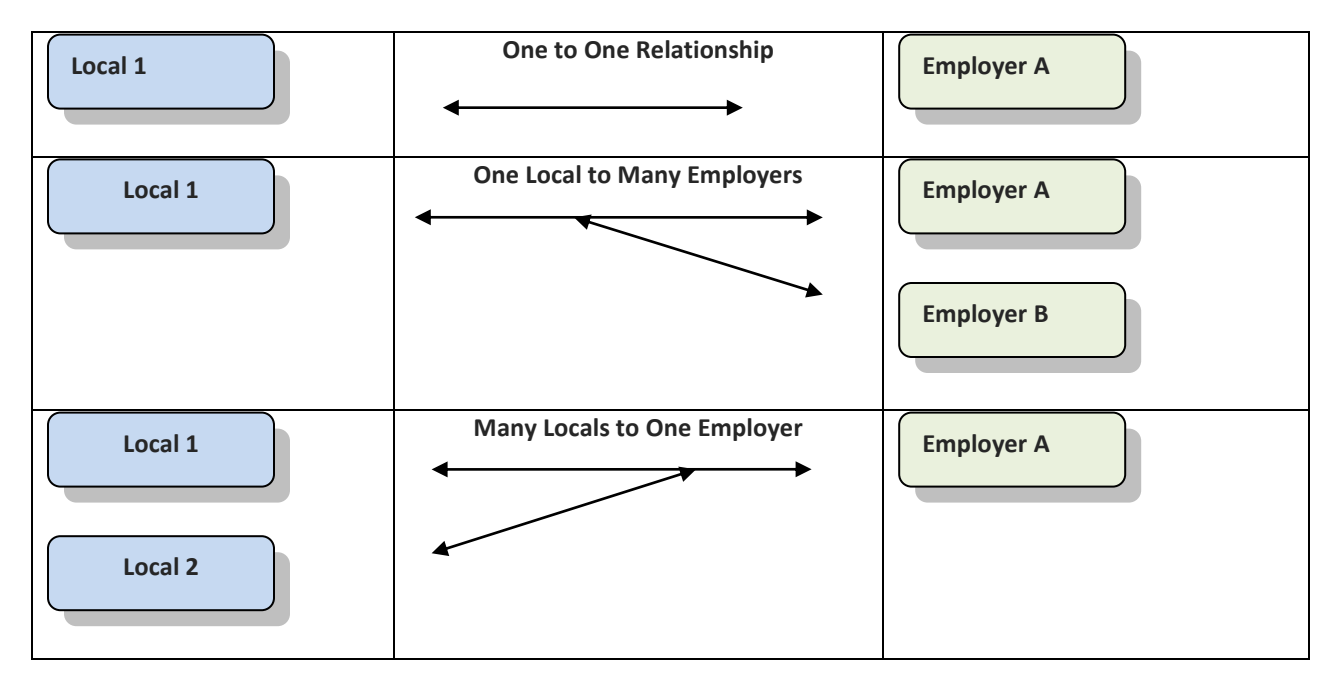

#### Local-Employer Relationship

, that needs an employer

Chapter

or

#### ADD EMPLOYER - LOCAL OR CHAPTER ASSIGNMENT

You may need to add an employer assignment to a newly created local or chapter.

- 1. Navigate to the employer Assignments tab.
- 2. Click the radio button of the affiliate, either assignment.
- 3. Click

The example below is an Employer-to-Local Assignment:

| UID: 5008880 - WEST WINDSOR SCHOOL DISTRICT (VT) 0000223037 |             |             |                     |                  |               |            |            |
|-------------------------------------------------------------|-------------|-------------|---------------------|------------------|---------------|------------|------------|
| Main                                                        | Demographic | s Roles     | Notes               | Assignments      | Counts        |            |            |
| <ul> <li>Local</li> </ul>                                   | O Cha       | apter O W   | /orkLoc 🔿 View      | All              |               | Excel      | Historical |
| Related Org ID                                              | Relate      | ed Org Name | Related Org User Id | Related Rec Type | Relation Type | Start Date | End Date   |
| 0000019768                                                  | ALBERT BRID | GE T A      | 0042                | LOC              | LOCEMP        | 11/05/1997 |            |
| Add Edit Assign                                             | ment        |             |                     |                  |               | •          | Add 🖬 Save |
|                                                             | Local:      | Select One  |                     |                  | *             |            |            |
|                                                             | Chapter:    |             |                     |                  | $\sim$        |            |            |
|                                                             | Start Date: | 06/21/2011  | (MM/DD/YYYY         | )                |               |            |            |
|                                                             | End Date:   |             | (MM/DD/YYYY         | )                |               |            |            |

October 10 Control Local

4. Select Local from drop-down list

🖬 Save

Click to save the assignment.

- 6. Confirmation message is displayed.
- 7. Click OK to save.

5.

| UID: 5008880 ·                                                                                          | WESTWIN     | NDSOR SCHOOL | DISTRICT (VT)       | 0000223037       |               |              |            |
|----------------------------------------------------------------------------------------------------|-------------|--------------|---------------------|------------------|---------------|--------------|------------|
| Main                                                                                                    | Demographi  | cs Roles     | Notes               | Assignments      | Counts        |              |            |
| Ocal                                                                                                    | O Ch        | apter O W    | /orkLoc O View      | All              |               | Excel        | Historical |
| Related Org ID                                                                                          | Relat       | ed Org Name  | Related Org User Id | Related Rec Type | Relation Type | Start Date   | End Date   |
| 0000019768                                                                                              | ALBERT BRID | GETA         | 0042                | LOC              | LOCEMP        | 11/05/1997   |            |
| 0004002766                                                                                              | FLETCHER EA |              | 0184                | LOC              | LOCEMP        | 06/21/2011   |            |
| Add Edit Assignment<br>Local: FLETCHER EA<br>Chapter: Select One<br>Start Date: 06/21/2011 (MM/DD/YYYY) |             |              |                     |                  |               | Add 🛛 🖬 Save |            |
|                                                                                                    | End Date:   |              | (MM/DD/YYYY         | )                |               |              |            |
|                                                                                                    |             |              |                     |                  |               |              |            |

The example below is an Employer-to-Chapter Assignment:

| UID: 1000680 - INDIAN RIVER SCHOOL DISTRICT (DE) 0000145488                                        |              |             |                     |                  |               |            |            |
|----------------------------------------------------------------------------------------------------|--------------|-------------|---------------------|------------------|---------------|------------|------------|
| Main                                                                                               | Demographi   | cs Roles    | Notes               | Assignments      | Counts        |            |            |
| O Local                                                                                            | ⊙ Ch         | apter Ow    | /orkLoc O View      | All              |               | Excel      | Historical |
| Related Org ID                                                                                     | Relat        | ed Org Name | Related Org User Id | Related Rec Type | Relation Type | Start Date | End Date   |
| 000003627                                                                                          | INDIAN RIVER |             | 0001                | СНАР             | СНАРЕМР       | 11/05/1997 | ~          |
| 000003630                                                                                          | INDIAN RIVER | CUST        | 0004                | СНАР             | СНАРЕМР       | 11/05/1997 |            |
| 000003628                                                                                          | INDIAN RIVER | EA-SECS     | 0002                | СНАР             | СНАРЕМР       | 11/05/1997 |            |
| 000003629                                                                                          | INDIAN RIVER | ESP         | 0003                | СНАР             | СНАРЕМР       | 11/05/1997 |            |
| Add Edit Assignment  Chapter: Select One  Start Date: 06/21/2011 (MM/DD/YYY) End Date: (MM/DD/YYY) |              |             |                     |                  |               |            |            |
|                                                                                                    | Enu Date:    |             |                     | )                |               |            |            |

- 1. Select Local from drop-down list.
- 2. Select the Chapter from the drop-down list.
- 3. Click to save the assignment.

- 4. Confirmation message is displayed.
- 5. Click OK to save.

#### END EMPLOYER-LOCAL OR EMPLOYER-CHAPTER ASSIGNMENT

When there are multiple affiliates assigned to an employer, there may come a time when you need to end one of the assignments.

| UID: 5500270   | UID: 5500270 - ALTOONA SCH DIST (WI) 0000228592 |                     |                  |               |            |          |     |
|----------------|-------------------------------------------------|---------------------|------------------|---------------|------------|----------|-----|
| Main           | Demographics Roles                              | Notes               | Assignments      | Counts        |            |          |     |
| O Local        | O Local O Chapter O WorkLoc O View All          |                     |                  |               |            |          | cal |
| Related Org ID | Related Org Name                                | Related Org User Io | Related Rec Type | Relation Type | Start Date | End Date |     |
| 0004429247     | ALTOONA BUS DRIVERS                             | 3018                | СНАР             | СНАРЕМР       | 06/28/2000 |          | ^   |
| 0004429253     | ALTOONA CLERICAL                                | 3019                | СНАР             | CHAPEMP       | 06/28/2000 |          |     |
| 0004429243     | ALTOONA CUSTODIANS                              | 3017                | СНАР             | CHAPEMP       | 06/28/2000 |          |     |
| 0005938455     | ALTOONA EDUC ASSN                               | 20921               | СНАР             | CHAPEMP       | 07/13/2005 |          |     |

1. Focus on the affiliate that needs to be ended by clicking in the row, note the associated data appears in the assignment fields below.

|                     |            | S Add            | 🖬 Save |
|---------------------|------------|------------------|--------|
| Add Edit Assignment |            |                  |        |
| Related Org: 0      | 0004429253 | ALTOONA CLERICAL |        |
| Start Date: 0       | 06/28/2000 | (MM/DD/YYYY)     |        |
| End Date:           |            | (MM/DD/YYYY)     |        |

2. Enter an End Date in MM/DD/YYYY format. This can be a current or past date.

|                     |            | bbA 🔾            | Save |
|---------------------|------------|------------------|------|
| Add Edit Assignment |            |                  |      |
| Related Org:        | 0004429253 | ALTOONA CLERICAL |      |
| Start Date:         | 06/28/2000 | (MM/DD/YYYY)     |      |
| End Date:           | 08/31/2010 | (MM/DD/YYYY)     |      |
|                     |            |                  |      |

|    |       | <br>Save |  |
|----|-------|----------|--|
| 3. | Click |          |  |

4. The Employer-Affiliate assignment is ended.

# COUNTS

Membership counts are provided in various ways for external organizations. Counts are updated nightly, on Monday through Friday business days. They may increase or decrease, based on the memberships processed during the day. Effective memberships are included, cancelled memberships are excluded.

Click the Counts tab to initiate the Counts page.

| UID: 5100330     | ) - BATH CNTY P | UBLIC SCHLS (VA)   | 00002 | 23389               |             |                  |         |
|------------------|-----------------|--------------------|-------|---------------------|-------------|------------------|---------|
| Main             | Demographics    | Roles              | Votes | Assignments         | Counts      |                  |         |
|                  |                 |                    |       |                     |             |                  | 🔊 Excel |
|                  |                 | Display Counts By: |       |                     |             |                  |         |
| Search Criteria  | 1               | O Class O          | Sub C | lass O N            | Abrshp Type | Filter By: ALL 🛩 |         |
| Mshp Year:       | 10-11 🗸         |                    |       |                     |             |                  |         |
| Mehn Lovol       | SEA             | Membership Co      | de    | Member              | rship Desc  | Count            |         |
| True Counts      | JEA .           | AC-1               |       | Active Professional |             |                  | 17 🛆    |
| Type Count:      |                 | AC-2               |       | Active ESP          |             |                  | 4       |
| General Cour     | nts 🗙           |                    |       |                     |             |                  |         |
| Count By:        |                 |                    |       |                     |             |                  |         |
|                  | ~               |                    |       |                     |             |                  |         |
| Additional Crite | eria:           |                    |       |                     |             |                  |         |
|                  |                 |                    |       |                     |             |                  |         |
|                  |                 |                    |       |                     |             |                  |         |
|                  | aarab           |                    |       |                     |             |                  | ~       |
| 45               | earch           |                    |       |                     |             |                  |         |
|                  |                 |                    |       |                     |             |                  |         |

| Description                                         |                                                                                                    |  |
|-----------------------------------------------------|----------------------------------------------------------------------------------------------------|--|
| Display Counts by Class, Sub Class,<br>Mbrship Type | Set the radio button on your choice of display. Counts can be shown<br>summarized at the Class level, summarized by Sub Class or shown by the<br>detail membership type.                                                                                                    |  |
| Filter By                                           | The choices in the Filter selection change based on the Display Counts<br>option selected. The filter shows all Classes, or all Subclasses or all detail<br>membership types for the organization. When a filter is selected the<br>counts displayed on the page reflect the choice. |  |
| Mshp Year                                           | The Membership Year. Choices are Current, Prior or Future years                                                                                                    |  |
| Mshp Level                                          | Membership Level. Organization choices are: NEA, SEA or LEA.                                                                                                    |  |

| Type Count          | The type of counts which are available to be displayed.                                                                                                    |
|---------------------|----------------------------------------------------------------------------------------------------|
|                     | General counts: the number of members per membership<br>type/Subclass/or Class                                                                                                   |
|                     | Funds: counts by Class/Sub Class/membership type for one fund selected from the list. Under development.                                                                         |
|                     | Demographics: counts by Class/Sub Class/membership type for<br>one demographic selected from the list. (Age, Gender, Ethnicity,<br>Position, Level, Subject). Under development. |
|                     | Other: counts by Class/Sub Class/membership type for payment<br>method or membership continuity. Under development.                                                              |
| Count By            | The selection list is dependent on the Type of Counts requested. Funds,                                                                                                    |
| ,                   | Demographics or Other. Under development.                                                                                                    |
| Additional Criteria | Under development.                                                                                                    |
| Search              | When clicked, initiates the search.                                                                                                    |

To view counts for an organization:

- 1. Select a Membership Year.
- 2. Select a Membership Level.
- 3. Select a Type of Count and Count By, if applicable.
- 4. Choose a Display Counts By and a Filter, if applicable.

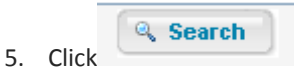

6. The requested counts are displayed.

# ADD AN ORGANIZATION

To add a new organization, such as an employer or work location to the EWL Subsystem, click either the Add Organization link on the Task Panel on the EWL Main page or the NEW button on the Employer/Work Local Search page.

| EWL Tas<br>Add Organiza    | iks<br>ation |                                                       |  |
|----------------------------|--------------|-------------------------------------------------------|--|
| Search                     |              | Employer/Work Location Search Parameters              |  |
| Org ID:                    |              | Org Name: User ID: User ID:                           |  |
| Geo State:<br>Record Type: | Select One   | Sub Record Type: Select One                           |  |
| NCES School Dist.ID:       |              | IPEDS ID: State Agency Education ID: Search New Reset |  |

The Add Organization pop up appears.

| organization                                                                                               | one and Email                                                                                                   | ×             |
|----------------------------------------------------------------------------------------------------|----------------------------------------------------------------------------------------------------|---------------|
| Org ID:                                                                                                    | Record Type:     V     User Org Id:       Sub Record Type:     V                                                |               |
| Geo State Id:                                                                                              | Parent Org ID: Parent Org Name:                                                                                 |               |
| Address Type:<br>Attn:<br>Unit#:<br>Delivery Address:<br>City/State/Zip:<br>Country:<br>USPS:<br>Override: | Primary ✓   Foreign   Primary ✓   Foreign   United states ✓   United states   Mail Stop:   Effective: 5/31/2011 |               |
|                                                                                                    |                                                                                                    | 🖬 Save 🌳 Next |

| Description |                                                                                                    |  |  |
|-------------|----------------------------------------------------------------------------------------------------|--|--|
| Org ID      | The ten digit system generated internal identifier for the organization. Populated after new organization is saved. |  |  |
| Record Type | Required. Identifies the type of organization being added.                                                          |  |  |

| User Org ID      | Required. User assigned identifier. Up to 10 digits, alpha/numeric. Must be unique for |
|------------------|----------------------------------------------------------------------------------------|
|                  | organizations within the same record type per state affiliate.                         |
| Org Name         | Required. The official name of the organization.                                       |
|                  |                                                                                        |
| Sub Record Type  | Required.                                                                              |
|                  | Identifies whether the work location is a Building or Campus.                          |
|                  | Identifies the type of employer and automatically assigns the General Level. Choices   |
|                  | are:                                                                                   |
|                  | Charter School (General Level PK-12)                                                   |
|                  | Higher Education Institution (General Level HEDN)                                      |
|                  | Other (General Level Other)                                                            |
|                  | Pre-School (General Level PK-12)                                                       |
|                  | Sub-Contractor (General Level dependent upon Parent Org Employer). Under               |
|                  | development. Contact NEA.                                                              |
|                  | New School Districts (General Level PK-12) employers cannot be added.                  |
|                  | Contact NEA.                                                                           |
|                  |                                                                                        |
| Geo State ID     | Populated with the geographic state id of the user's login access. Non editable.       |
| Parent Org       | Required when adding a new work location or sub-contractor. The parent organization    |
|                  | will always be an employer. Employers do not have parent organizations.                |
|                  | If a work location has members employed by more than one employer, then                |
|                  | two work locations will need to be added, one for each employer.                       |
|                  |                                                                                        |
| Parent Org Name  | Non editable. Populated after the parent organization is selected.                     |
| Level Id         | Required when adding a new work location. Identifies the grade level of the work       |
|                  | location.                                                                              |
|                  |                                                                                        |
| Address Elements | See the Edit Address section in this User Guide for an explanation of the data fields. |
| Phone and Email  | See the Edit Phone and Email section in this User Guide for an explanation of the data |
|                  | fields.                                                                                |
|                  |                                                                                        |

Steps to add the organization:

- 1. Select the Record type.
- 2. Enter a User Id.
- 3. Enter the new organization's name.
- 4. Select the sub record type.
- 5. The Geo State ID will be populated for most users based on their login. NEA users must select a Geographic state.

- 6. If creating a new work location, select its Parent Organization (employer).
- 7. If creating a new work location, select Level Id (grade level).
- 8. The address is optional. The address can be added after the organization has been created.

|    |       |   | Save | Í. |
|----|-------|---|------|----|
| 9. | Click | - |      |    |

| Add Organization          | *                                                                                                    |
|---------------------------|----------------------------------------------------------------------------------------------------|
| Organization Info Pl      | hone and Email                                                                                                    |
| Org ID: Org Name: Lee     | Record Type:       Work Location       V       User Org Id:       101         a Middle School       Sub Record Type:       Building       V |
| Geo State Id: Virg        | ginia Parent Org ID: 0000223389 Parent Org Name: BATH CNTY PUBLIC SCHLS                                                                     |
| Address Type<br>Attr      | Primary V Legal Foreign                                                                                                    |
| Unit#<br>Delivery Address |                                                                                                    |
| City/State/Zip            |                                                                                                    |
| USPS                      | Effective: 5/31/2011                                                                                                    |
| Overnue                   | Save Next                                                                                                    |

The organization is saved in the database. Note the Organization ID is populated.

| Add Organization           |                               |                            | *                                       |
|----------------------------|-------------------------------|----------------------------|-----------------------------------------|
| Organization Info          | Phone and Email               |                            |                                         |
| Organization Info C        | reation Success! View Profile |                            |                                         |
| Org ID:                    | 0008074711                    | Record Type: Work Location | User Org Id: 101                        |
| Org Name:                  | Lee Middle School             | Sub Record Type: Building  |                                         |
| Geo State Id:<br>Level Id: | Virginia                      | Parent Org ID: 0000223389  | Parent Org Name: BATH CNTY PUBLIC SCHLS |

Click the View Profile link to access the new organization's main page or click Edit Organization task on the main page. See Edit Organization section in this User Guide for detailed instructions.

Generic AR: 
 Yes 
 No

# EDIT AN ORGANIZATION

Location Type: Building

To edit the User ID or name of the organization, click Corganization pop up is presented. For the Task Panel. The Edit Organization from the Task Panel. The Edit Organization

| Edit Organization:<br>User Id:<br>Abbreviation:   | 5100330                  |                   |                     | Organization Name: BAT<br>Report Name:         | H CNTY PUBLIC SCHL | S |   |
|---------------------------------------------------|--------------------------|-------------------|---------------------|------------------------------------------------|--------------------|---|---|
| NCES                                              | School Dis               | trict ID: 5100330 |                     | State Edu                                      | NCES Building ID:  |   | ] |
| Employer<br>Gen Le                                | vel Code:<br>ol Dist Id: | PK-12             | ~                   | Sub Record Type:<br>Std #of Payroll Deduction: | School District    | ~ |   |
| Org Gov                                           | ernance:                 | Select One        | ۷                   | Locale:                                        | Rural, Remote      | ~ |   |
| Other Institute Type: Select One Org Type: Public |                          | ~                 | Payroll Slot Count: | 0                                              |                    |   |   |
|                                                   |                          |                   |                     |                                                |                    |   |   |

~

| Description             |                                                                                                 |  |
|-------------------------|-------------------------------------------------------------------------------------------------|--|
|                         |                                                                                                 |  |
| User ID                 | Identifier assigned by the user, Alpha numeric, up to ten digits                                |  |
|                         |                                                                                                 |  |
| Organization Name       | The official name of the organization.                                                          |  |
| Abbreviation            | An abbreviated form of the name can be initials.                                                |  |
|                         |                                                                                                 |  |
| Report Name             | The name as it should print on reports                                                          |  |
|                         |                                                                                                 |  |
| NCES School District ID | Unique 7-digit identifying number assigned to public school districts through the U.S.          |  |
|                         | Department of Education National Center for Education Statistics (NCES). The first two          |  |
|                         | digits identify the state and the last five digits identify the district.                       |  |
|                         |                                                                                                 |  |
| NCES Building ID        | The 5-digit identifying number assigned to public elementary/secondary schools through          |  |
|                         | the U.S. Department of Education National Center for Education Statistics (NCES). When          |  |
|                         | combined with the NCES School District ID, the two codes comprise a unique 12 digit code        |  |
|                         | for each school. The first 7 digits of the 12 digit school ID are the district ID, and the last |  |
|                         | five are the school ID                                                                          |  |
|                         |                                                                                                 |  |
|                         | 1                                                                                               |  |

| IPEDS ID                       | Unique identifying number assigned to postsecondary institutions surveyed through the                                                                                                 |
|--------------------------------|----------------------------------------------------------------------------------------------------|
|                                | U.S. Department of Education Integrated Postsecondary Education Data System (IPEDS).                                                                                                  |
| State Education Agency         | Unique identifying number assigned to public school districts through a state's department                                                                                            |
| ID                             | of education agency.                                                                                                    |
| Gen Level Code                 | Non editable. Automatically populated                                                                                                    |
| Sub Record Type                | Employer only.                                                                                                    |
| Compensation School<br>Dist Id | School District employer only. NEA Research NCA system-assigned id.                                                                                                    |
| Std # of Payroll<br>Deduction  | Employer only. The maximum number of payroll deductions of the employer and is used to populate the MOE payroll deductions field.                                                     |
| Org Governance                 | Employer only. Defines whether the governing body is appointed or elected. For example, is the school board for a school district elected or appointed?                               |
| Locale                         | School District employer only. U.S. Department of Education classification to describe a school district.                                                                             |
| Other Institute Type           | Other employer only. Choices include: Bureau of Indian Affairs Agency, County Correctional Facility, Federal Correctional Facility, State Correctional Facility, Private School, etc. |
| Payroll Slot Count:            | Employer only. Number of available deduction fields in an employer's payroll system.                                                                                                  |
| Org Type                       | Employer only. Defines whether the employer is a private or public institution.                                                                                                    |
| Level                          | Required. Work location only. Identifies the grade level of the work location.                                                                                                    |
| Location Type                  | Work location only. Identifies whether the work location is a building, bus barn, office, etc.                                                                                        |
| Generic AR                     | Work local only. No longer used. Formerly used to print generic labels for association                                                                                                |
|                                | representatives with work location name and address.                                                                                                    |

To edit an organization:

1. Enter the desired data in the applicable field(s) or select from the drop-down list.

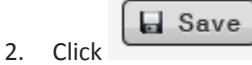

# ENDING AN ORGANIZATION

Neither an employer nor a work location can be ended. They can either be closed or merged through a Server Process. Notification is given to NEA and only the NEA will be responsible for the actual merging or closing of EWL records.

#### **EDIT ADDRESS**

An organization may have multiple addresses, one per Address type. One address is marked as the Primary Address which is displayed on the EWL Profile main page.

Edit the address by clicking the link on the task panel

#### Information Regarding Address Processing

- All addresses entered into the system are validated against the USPS database. The USPS (US Postal Service) field indicates whether the address passes validation (Deliverable), or fails due to an invalid house number, invalid street name, etc. You cannot change the USPS value.
- **Override** indicates whether the address is good for mailing; it can be changed.
- A bad USPS value may be associated with an Override = Deliverable, as in the case of street addresses in a brand new subdivision that have not been updated into the USPS database.
- On the other hand, a good USPS value may be associated with an Override = Undeliverable, if a mail piece was returned by the post office because the member had moved away without a forwarding address.
- When a new address fails USPS validation, an error message will appear, such as the one below:

| System Generated Error                 |  |  |  |  |
|----------------------------------------|--|--|--|--|
| H: HOUSE/BOX RANGE NOT FOUND ON STREET |  |  |  |  |
| ⊙ User Address                         |  |  |  |  |
| Deliverable     OUndeliverable         |  |  |  |  |
| Accept 🦻 Retry                         |  |  |  |  |

- $\rightarrow$  The default is **Retry**. Correct the address if you have made an error.
- → Select Accept Deliverable if you believe the input address is good and should be selected for mailings. The Override field will change to Deliverable.
- → Select Accept Undeliverable if you believe the address you have is not good and should not be selected for mailings. The address will be stored in the database and the Override field will change to Undeliverable.

|                         | C (011) 0000400004E |                   |                           |               |        |
|-------------------------|---------------------|-------------------|---------------------------|---------------|--------|
| UID: 021311 - LONGCOT E | S (OH) 0000198045   |                   |                           |               | ×      |
| Edit Address Edit Ph    | none & Email        |                   |                           |               |        |
| Address Type            | Primary             | Attention         | Unit #                    | Address       | City   |
| BUS                     | Y                   |                   |                           | 1069 ELNO AVE | KENT O |
| <                       | Business P          | imary ⊻ Legal ⊻   | ave New ¥Del<br>Foreign 🗌 | ete           | >      |
| Attn:                   |                     |                   |                           |               |        |
| Unit#:                  |                     |                   |                           |               |        |
| Delivery Address:       | 1069 ELNO AVE       |                   |                           |               |        |
| City/State/Zip:         | KENT Ohio           | 44240-3361        |                           |               |        |
|                         |                     |                   |                           |               |        |
| Country:                | UNITED STATES 🗸     | Mail Stop:        |                           |               |        |
| USPS:                   | D                   | Effective: 6/21/2 | 2011                      |               |        |
| Override:               | Deliverable         | *                 |                           |               |        |

|                  | Description                                                                                                    |  |  |  |  |
|------------------|----------------------------------------------------------------------------------------------------|--|--|--|--|
| Address Type     | Defines the type of address for the address entered. Only one address per type is allowed.                                                                                                    |  |  |  |  |
| Primary          | Indicates the main address. Only one address per affiliate may have the primary indicator.<br>The primary address displays on the affiliates main page.                                                                                                    |  |  |  |  |
| Legal            | Work location only. Indicates the address for the Capital Technologies Group (CTG) vendor database updates for Geo-Political data.                                                                                                    |  |  |  |  |
| Foreign          | Indicates this is a non USA address.                                                                                                    |  |  |  |  |
| Attn             | Information line which includes "in care of" or "Attention". Leave blank if not needed.                                                                                                    |  |  |  |  |
| Unit #           | Non street information such as PO Box Number, apartment, Unit Number or Floor. Leave blank if not needed.                                                                                                    |  |  |  |  |
| Delivery Address | The street address.                                                                                                    |  |  |  |  |
| City/State/Zip   | The city, state abbreviation and zip code plus 4.                                                                                                    |  |  |  |  |
| Country          | If the zip code is entered United States is populated. Otherwise select from the list.                                                                                                    |  |  |  |  |
| Mail Stop        | Optional use for Local organizations. Identifies where the mail is to be delivered within the organization. The use of this field is for organizations whose mail is received in a central mailing room and then forwarded on to their "mail stop" location for delivery to its final destination. |  |  |  |  |

| USPS     | The USPS (US Postal Service) field indicates whether the address passes validation              |
|----------|-------------------------------------------------------------------------------------------------|
|          | (Deliverable), or fails due to an invalid house number, invalid street name, etc. Non editable. |
|          | D Deliverable                                                                                   |
|          | AInvalid Apt suite unit                                                                         |
|          | B insufficient address                                                                          |
|          | H invalid House /box number                                                                     |
|          | M multiple match                                                                                |
|          | S invalid street                                                                                |
|          | U User Overridden                                                                               |
|          | Z invalid zip                                                                                   |
|          | X expired database                                                                              |
|          |                                                                                                 |
| Override | Indicates whether the address is good for mailing. Choices are Deliverable or Non Deliverable.  |
|          | Used if organization has moved to a new address but the address is not known.                   |
|          |                                                                                                 |

#### CHANGE OF ADDRESS

#### Focus on the address in the grid.

| Address Type:     | Business      | ✓ Prim | ary 🗹  | Legal 🗹       | ve New | ¥ Delete |
|-------------------|---------------|--------|--------|---------------|--------|----------|
| Attn:             |               |        |        |               |        |          |
| Unit#:            |               |        |        |               |        |          |
| Delivery Address: | 1069 ELNO AVE |        |        |               |        |          |
| City/State/Zip:   | KENT          | Ohio   | *      | 44240-3361    | ]      |          |
|                   |               |        |        |               |        |          |
| Country:          | UNITED STATES | S ~    | Mail S | Stop:         |        |          |
| USPS:             | D             |        | Effec  | tive: 6/21/20 | 11     |          |
| Override:         | Deliverable   | *      | ٢      |               |        |          |

- 1. Enter the data to be changed, for example a new unit number, street address, zip code, or Override value.
- 2. Click Save

II.

3. The Address Validation appears.

| Address Type:<br>Attn:<br>Unit#:<br>Delivery Address:<br>City/State/Zip: | Legal     New     ★ Dela       Business     Primary     Legal     Foreign       1070 ELNO AVE       KENT     Ohio     ¥ 44240-3361 | ete<br>System Generated Address<br>1070 ELNO AVE<br>KENT OH 44240-3359<br>O User Address ③ System Address<br>④ Deliverable ① Undeliverable |
|--------------------------------------------------------------------------|----------------------------------------------------------------------------------------------------|----------------------------------------------------------------------------------------------------|
| Country:                                                                 | UNITED STATES Mail Stop:                                                                                                    | Accept 🍃 Retry                                                                                                    |
| USPS:                                                                    | D Effective: 6/21/2011                                                                                                    |                                                                                                    |
| Override:                                                                | Deliverable                                                                                                    |                                                                                                    |

| 4. Click                                                                 | Accept if the address is correct.                                                                                                    |
|--------------------------------------------------------------------------|----------------------------------------------------------------------------------------------------|
| 5. Click                                                                 | <b>Retry</b> if you need to reenter some part of the address.                                                                                                    |
| ADD AN ADDR<br>1. Click                                                  | New . Blank address fields appear.                                                                                                    |
| Address Type:<br>Attn:<br>Unit#:<br>Delivery Address:<br>City/State/Zip: | Business Primary     Legal     Foreign     Image: Save with the second second secon |
| Country:<br>USPS:<br>Override:                                           | UNITED STATES Mail Stop:                                                                                                    |
| 2. Enter th                                                              | e required address elements. Select an Address Type not in use.                                                                                                    |

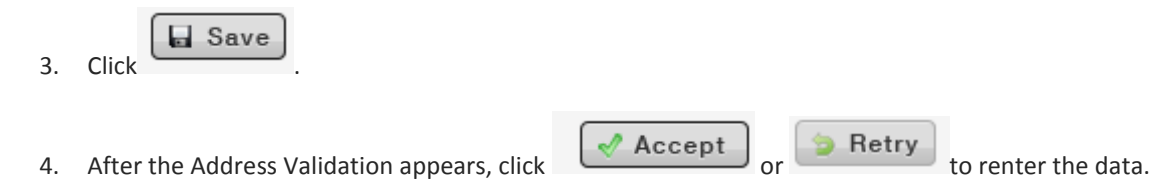

#### Delete an Address

1. Focus on the address in the grid.

2. Click Delete

# EDIT PHONE AND EMAIL

Edit Phone & Email

To add or edit a phone number or an email address, click the link on the task panel

| UID: 5100330 - BA | TH CNTY PUBLIC SCHLS (VA) 00 | 00223389 |         |          |                | *            |
|-------------------|------------------------------|----------|---------|----------|----------------|--------------|
| Edit Address      | Edit Phone & Email           |          |         |          |                |              |
| View Profile      |                              |          |         |          |                |              |
|                   |                              |          |         |          |                | Save 6 Reset |
| Phone Inform      | ation                        |          |         |          |                |              |
| Filone inform     | lation                       |          |         |          |                |              |
|                   | Phone Number                 | Primary  | Foreign | Unlisted | Comments       |              |
| Business:         | 703-839-2981                 | ۲        | Γ       | Γ        |                |              |
| Business 2:       |                              | C        | Γ       | Г        |                |              |
| Business 3:       |                              | C        | Γ       | Γ        |                |              |
| Other:            |                              | 0        | Γ       | Г        |                |              |
| Toll Free:        |                              | 0        | Γ       | Г        |                |              |
| Fax:              |                              | C        | Γ       | Γ        |                |              |
|                   |                              |          |         |          |                |              |
| Email Informa     | ation                        |          |         |          |                |              |
|                   | Email Address                |          | Primary | s        | ource Comments |              |
| Business:         |                              |          | ۰       |          | •              |              |
| Other:            |                              |          | 0       |          | •              |              |
|                   |                              |          |         |          |                |              |

| Description  |                                                                                         |  |  |  |
|--------------|-----------------------------------------------------------------------------------------|--|--|--|
| Phone Type   | Defines the type of phone number for the number in the phone number field: Business,    |  |  |  |
|              | Business 2, Business 3, Other, Toll Free, FAX. One phone number per type is allowed.    |  |  |  |
| Phone Number | The ten digit numeric telephone number                                                  |  |  |  |
| Primary      | Indicates the main phone number. Only one phone number per affiliate may have the       |  |  |  |
|              | primary indicator. The primary phone number displays on the affiliates main page.       |  |  |  |
| Foreign      | Indicates this is a non USA telephone number.                                           |  |  |  |
| Unlisted     | Indicates the number is private and not listed in the telephone directory.              |  |  |  |
| Comment      | A free form text field for comments.                                                    |  |  |  |
| Email Type   | Defines the type of email address for the address in the Email address field: Business, |  |  |  |
|              | Other                                                                                   |  |  |  |

| Email address | <ul> <li>The Email address. Format: name@domain.suffix</li> <li>The @ sign and . (dot) are required.</li> <li>name and domain can be any number of valid characters. Acceptable characters are a-z, 0-9, dot or period (.), single italic ('), hyphen (-), or underscore ( _). Invalid characters (such as ! # \$ % ? space etc.) are accepted by IMS but will be removed upon updating the database.</li> <li>The suffix (the part that follows the last dot) must have two characters (such as those denoting a country: us, ca, uk, au, etc.), or must match one of these values: com, edu, gov, org, biz, int, mil, net, pro, aero, arpa, coop, info, name, nato, museum. Otherwise you will receive an error message.</li> </ul> |  |  |  |  |
|---------------|----------------------------------------------------------------------------------------------------|--|--|--|--|
| Dutura        | te director the maximum is address. Only and enabled decomposite decomposite of the second base the                                                                                                    |  |  |  |  |
| Primary       | indicates the main email address. Unly one email address per affiliate may have the                                                                                                    |  |  |  |  |
|               | primary indicator. The Primary email address displays on the affiliate's main page.                                                                                                    |  |  |  |  |
| Source        | The source of the data.                                                                                                    |  |  |  |  |
| Comment       | A free form text field for comments                                                                                                    |  |  |  |  |

# ADD/UPDATE AN EMAIL ADDRESS

- 1. Select the phone type
- 2. Enter the email address in the required format.
- 3. Set the Primary indicator on one email address.
- 4. Select the source
- 5. Optionally, enter a comment.

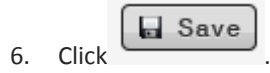

To remove an email address, delete the email address from the field, click

🖬 Save

# **GEO-POLITICAL**

Legislative District codes are assigned to work location addresses flagged as 'legal.' PO Box addresses are accepted as a legal address; however, users are <u>discouraged</u> from using PO boxes as legal addresses because of the high potential for errors when buildings do not reside in the same district as the post office where their PO Box is located. The data is view only.

Legislative District codes are obtained from a vendor, Capitol Technology Group (CTG), and are voting district identifiers based on ZIP or ZIP+4 and include:

- US Congressional Districts are legislatively defined subdivisions of a State for the purpose of electing representatives to the U.S. Senate (Senators) or delegates (Congressman) to the U.S. House of Representatives of the United States Congress. The Senate has equal representatives (2) from each state. The proportion of representatives in the House of Representatives, by contrast, depended on the population of the State.
- State Senate District and State House Districts are legislatively defined subdivisions of a State for the purpose of electing representatives (State Senators) or delegates (State Congressman) to the State House of Representatives of the State Congress. They are responsible for making laws that relate to state matters.
- Federal Information Processing Standards Codes (FIPS codes) are a standardized set of numeric or alphabetic codes issued by the National Institute of Standards and Technology (NIST) to ensure uniform identification of geographic entities through all federal government agencies.
- School District Codes available through this update are those assigned by the National Center for Education Statistics (NCES). These districts may be identified at three levels: High, Middle, and Elementary or, if all three levels are combined, these districts will be identified as Unified. NCES no longer uses Middle School District codes.

To view Geo-Political information, click the link on the work location task panel

The Geo-Political pop up is presented. To close, click the in the top right corner.

Geo-Political

| JID: 001594 - BARN | ESVILLE ES (OF    | l) 000019959 | )7       |               |         | × |
|--------------------|-------------------|--------------|----------|---------------|---------|---|
|                    | School District   |              |          |               |         |   |
| Elementary         | School District   |              |          | County Name : | BELMONT |   |
| Liementary.        |                   |              |          | Tract         | 010900  |   |
| Middle :           |                   |              |          | Concus Block  | 2       |   |
| High :             |                   |              |          | Census Diock  | 3       |   |
| Unified :          | 04520             |              |          |               |         |   |
|                    |                   |              |          |               |         |   |
| Cong Dist :        | 06                |              | St Senat | e Dist: 30    |         |   |
| St House Dist :    | 096               |              | Sta      | te Cd : 39    |         |   |
| County :           | 013               |              | Pre      | ecinct :      |         |   |
|                    |                   |              |          |               |         |   |
| Ward :             |                   |              |          |               |         |   |
|                    |                   |              |          |               |         |   |
|                    | Address Type:     | Business     |          |               |         |   |
|                    | Attn :            |              |          |               |         |   |
|                    | 11                |              |          |               |         |   |
|                    | Unit# :           |              |          |               |         |   |
| De                 | elivery Address : | 210 W CHUF   | RCHST    |               |         |   |
|                    | City/State/Zip :  | BARNESVILL   | E OH     | 43713-1069    |         |   |

#### **Geo-Political Information for a Work Location**

| Description             |                                                                                            |
|-------------------------|--------------------------------------------------------------------------------------------|
| Elementary              | Elementary school district code                                                            |
| Middle                  | No longer used                                                                             |
| High                    | High school district code                                                                  |
| Unified                 | Unified school district code (combines both elementary and high school)                    |
| County Name             | Residential County Name                                                                    |
| Tract                   | Census data provided by Group 1 software                                                   |
| Census Block            | Census data provided by Group 1 software                                                   |
| Cong Dist               | 2-digit US Congressional District Code                                                     |
| St Senate Dist          | 3-digit State Senate District                                                              |
| St House Dist           | 3-digit State House District                                                               |
| St Cd                   | 2-digit FIPS State Code                                                                    |
| County                  | 3-digit FIPS County Code                                                                   |
| Precinct                | No longer provided by NEA                                                                  |
| Ward                    | No longer provided by NEA                                                                  |
| Address Type            | Defines the type of address for the address entered. Only one address per type is allowed. |
|                         | Address type values for Organizations include: Business, Business 2, Business 3, Other,    |
|                         | Shipping, User for Billing                                                                 |
| Attn                    | Information line that includes "in care of" or "Attention".                                |
| Unit                    | Non-street information such as PO Box number, apartment, suite, unit or floor.             |
| <b>Delivery Address</b> | The street address                                                                         |
| City/State/Zip          | The city/state abbreviation and zip code plus 4.                                           |